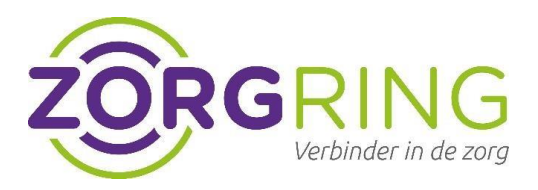

# Handleiding Forticlient VPN Apple

#### Belangrijke voor informatie:

Zorg dat de applicatie en de iphone/ipad(apparaat) staat ingesteld op de nieuwste versie Dit kun je terug vinden bij: instellingen -> algemeen -> software update

### Stap 1 – Installeer Forticlient VPN app in de appstore

- Download en installeer de Forticlient VPN app uit de appstore
- In deze onderstaande foto zie je welke app je moet hebben

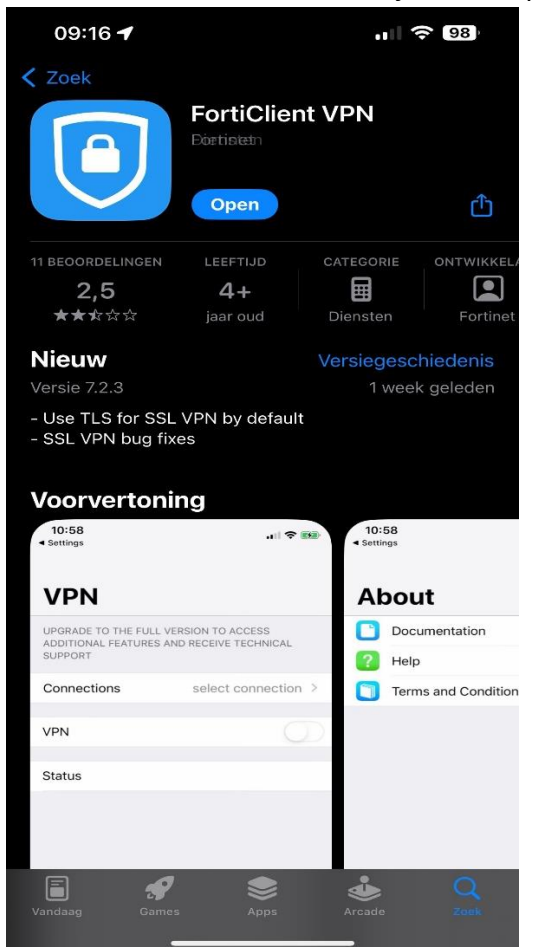

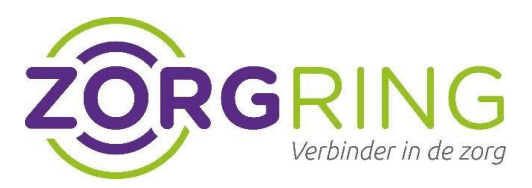

## Stap 2 – Instellen forticlient VPN op uw Apple apparaat:

- Open de Forticlient VPN app op uw apparaat.

| <ul> <li>Klik op 'Select connecti</li> </ul>                   | ion'                              |
|----------------------------------------------------------------|-----------------------------------|
| 09:16 <b>€</b><br>◀ App Store                                  | .111 🗢 98                         |
| VPN                                                            |                                   |
| UPGRADE TO THE FULL VERSION T<br>FEATURES AND RECEIVE TECHNICA | O ACCESS ADDITIONAL<br>AL SUPPORT |
| Connections                                                    | Select Connection >               |
| VPN                                                            |                                   |
| Save Password                                                  | $\bigcirc$                        |
|                                                                |                                   |
| Status                                                         | Disconnected                      |
|                                                                |                                   |
|                                                                |                                   |
|                                                                |                                   |
|                                                                |                                   |
|                                                                |                                   |
|                                                                |                                   |
|                                                                |                                   |
| a                                                              | <b></b>                           |
| VPN                                                            | About                             |

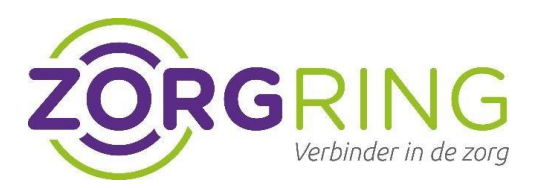

| -          | Klik vervolge          | ns op 'Add | configura | ation' |
|------------|------------------------|------------|-----------|--------|
| O<br>⊲ App | 9:16 <b>L</b><br>Store |            | II 🕈 🕻    | 98     |
| < VF       | PN                     | VPN        | C         | Done   |
|            |                        |            |           |        |
| •          | Add Configuratio       | n          |           |        |
| Ð          | Scan QR Code to        | add VPN    |           |        |
| USEF       | ₹ VPN GATEWAY          |            |           |        |
|            |                        |            |           |        |
|            | (A)<br>VPN             |            | About     |        |

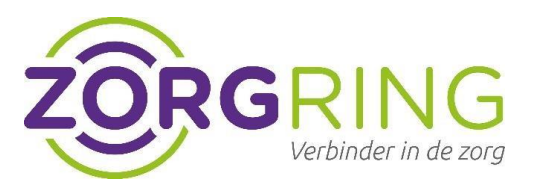

-Neem de volgende gegevens over van het plaatje hieronder op je eigen apparaat:

| <b>09:18 (</b> App Store |                    | ul 🗢 98)        |
|--------------------------|--------------------|-----------------|
| < VPN                    | Add/Edit VPN       | Save            |
| ACCOUNT INFO             |                    |                 |
| Name                     |                    | Zorgring        |
| Host                     | https://vpn.       | zorgring.nl/AAD |
| 0                        | Add remote gateway |                 |
| Port                     |                    | 443             |
| SSO                      |                    |                 |
|                          |                    |                 |
|                          |                    |                 |
|                          |                    |                 |
|                          |                    |                 |
|                          |                    |                 |
|                          |                    |                 |
|                          |                    |                 |
|                          |                    |                 |
|                          |                    |                 |
|                          |                    |                 |
| VPN                      |                    | About           |

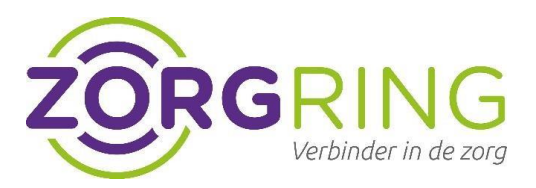

-Ga vervolgens terug en klik op de schakelaar 'VPN' -Je wordt vervolgens door gestuurd naar de Site waar er gevraagd wordt in te loggen met uw nieuwe gegevens (dit geldt alleen voor de nieuwe manier van inloggen met MFA)

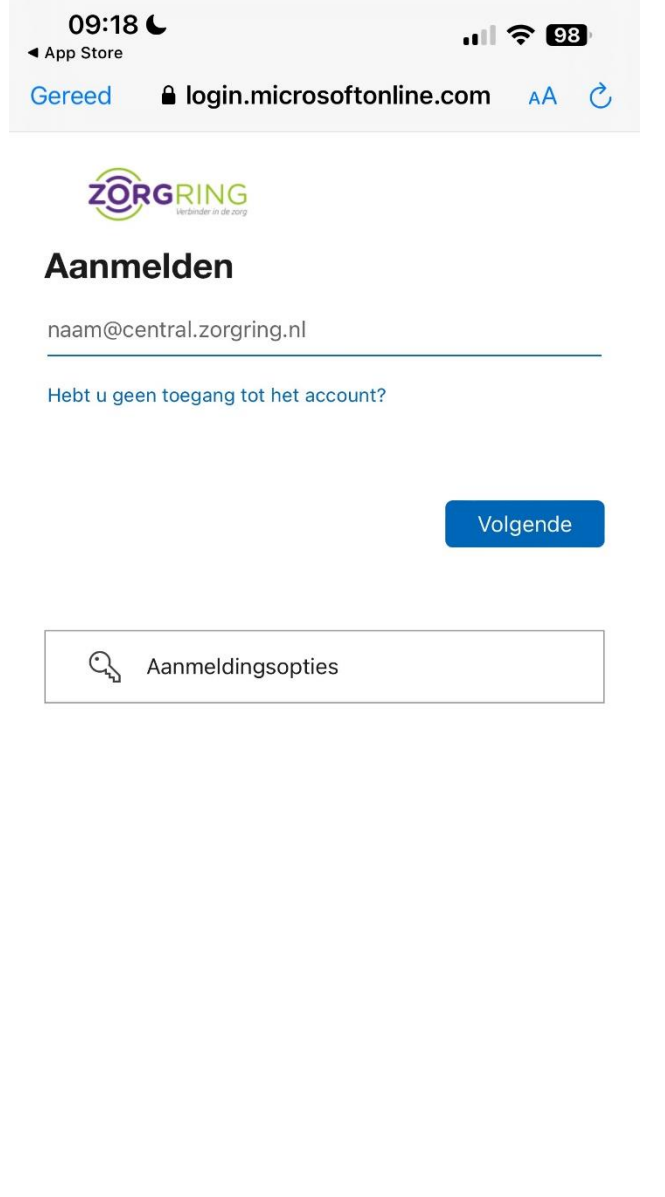

Gebruiksvoorwaarden Privacy en cookies ...

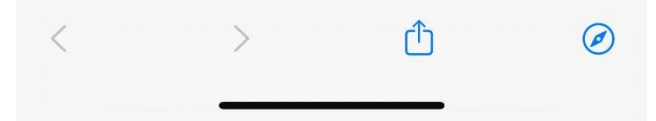

-Na het inloggen kunt u de VPN gebruiken op de telefoon. (Mocht u nog niet de Multifactor hebben aangevraagd vraag dit dan aan bij ons op de site)